| UNIVERSITAT POLITÈCNICA<br>DE CATALUNYA                            | INFORMACIÓ GENERAL             |  |  |  |
|--------------------------------------------------------------------|--------------------------------|--|--|--|
| <b>PROJECTE:</b> Manuals d'us de signatura electrònica Versió: 1.4 |                                |  |  |  |
| <b>TÍTOL:</b> Signatura electrònica amb IBM Lotu<br>MS Windows XP  | s Notes 7 i Codi Referència:   |  |  |  |
| RESUM:                                                             | Data Publicació:<br>19/11/2008 |  |  |  |

## PROCEDIMENT

## Signatura electrònica amb IBM Lotus Notes 7 i MS Windows XP

| PREPARAT PER: | REVISAT PER: | APROVAT PER: |
|---------------|--------------|--------------|
| Nom:          | Nom:         | Nom:         |
| Data:         | Data:        | Data:        |

|      | UNIVERSITAT POLITÈCNICA<br>De catalunya |
|------|-----------------------------------------|
| PROJ | ECTE: Manuals d'us de signatura e       |
| ,    |                                         |

## INFORMACIÓ GENERAL

| <b>PROJECTE:</b> Manuals d'us de signatura electrònica                       | Versió: 1.4                    |
|------------------------------------------------------------------------------|--------------------------------|
| <b>TÍTOL:</b> Signatura electrònica amb IBM Lotus Notes 7 i<br>MS Windows XP | Codi Referència:               |
| RESUM:                                                                       | Data Publicació:<br>19/11/2008 |

| Versió | Parts que canvien         | Descripció del canvi            | Data del<br>canvi |
|--------|---------------------------|---------------------------------|-------------------|
| 1.0    | Tot                       | Creació del document            | 19/11/08          |
| 1.1    | Tot                       | Modificació document<br>inicial | 22/12/08          |
| 1.2    | Tot                       | Configuració signatura correu   | 14/01/09          |
| 1.3    | Certificats<br>CRL i OCSP | Certificats CRL i OCSP          | 16/01/09          |
| 1.4    | Tot                       | Revisió                         | 26/01/09          |
|        |                           |                                 |                   |
|        |                           |                                 |                   |
|        |                           |                                 |                   |
|        |                           |                                 |                   |
|        |                           |                                 |                   |
|        |                           |                                 |                   |
|        |                           |                                 |                   |
|        |                           |                                 |                   |
|        |                           |                                 |                   |
|        |                           |                                 |                   |
|        |                           |                                 |                   |
|        |                           |                                 |                   |
|        |                           |                                 |                   |
|        |                           |                                 |                   |
|        |                           |                                 |                   |
|        |                           |                                 |                   |

## ÍNDEX

| 1   | Objectiu i abast4                                                            |
|-----|------------------------------------------------------------------------------|
| 2   | Prerequisits4                                                                |
| 3   | Configuració de signatura electrònica amb IBM Lotus Notes 7 i<br>Windows XP5 |
| 4   | Enviament de missatges13                                                     |
| 4.1 | Signats13                                                                    |
| 4.2 | Xifrats18                                                                    |
| 5   | Recepció de missatges20                                                      |
| 5.1 | SignatsiError! Marcador no definido.                                         |
| 5.2 | XifratsiError! Marcador no definido.                                         |
| 6   | Referències24                                                                |

#### 1 Objectiu i abast

El present document té per objectiu descriure el procés de configuració del client de correu electrònic Lotus Notes 7 instal·lat al sistema operatiu Microsoft Windows XP per poder realitzar la signatura electrònica de correus, i realitzar les accions de transmetre i rebre missatges signats digitalment.

#### 2 Prerequisits

Per poder realitzar una correcta configuració del client de correu electrònic i realitzar les accions de transmetre i rebre missatges signats o xifrats, cal que es compleixin una sèrie de prerequisits. Els requisits previs indispensables per a realitzar les passes descrites en aquest manual son els següents:

- Cal tenir instal·lat el software per a la lectura del certificat digital UPC, aquest software es pot descarregar de la següent adreça web <u>https://www.upc.edu/identitatdigital/certificat\_digital/programari-certificat-digital/descarrega-de-programari</u>. Per obtenir els detalls d'instal·lació d'aquest software, es pot accedir a la següent adreça web <u>https://www.upc.edu/identitatdigital/certificat\_digital/programari-certificat-digital/Guia\_Basica\_Instalacio.pdf/view</u>
- Cal que tingueu inserit el vostre carnet universitari de l'UPC al lector de targetes del vostre equip i el llum del lector en color verd fixa. Això indica que el lector esta preparat per a treballar.
- Cal que tingueu instal·lades les claus públiques de CATCert a Internet Explorer. Per obtenir els detalls d'instal·lació de les claus públiques, es pot accedir a la següent adreça web <u>https://www.upc.edu/identitatdigital/certificat\_digital/programari-certificat-digital/Guia\_Basica\_Instalacio.pdf/view</u>

### 3 <u>Configuració de signatura electrònica amb IBM Lotus</u> <u>Notes 7 i Windows XP</u>

3.1 Per configurar la signatura electrònica per utilitzar-la amb l'eina IBM Lotus Notes 7, s'ha d'obrir l'aplicació, accedir al menú *"Fitxer"* (pas 1), fer clic a *"Seguretat"* (pas 2) i finalment fer clic a l'opció *"Seguretat de l'usuari..."* del menú emergent (pas 3) tal i com es pot veure a la figura 1.

| Nom Comom - Safata d'entrada - IBM Lotus Notes     |                                                                                             |       |
|----------------------------------------------------|---------------------------------------------------------------------------------------------|-------|
| Etver Edita Visualitza Crea Accions Ajuda          |                                                                                             |       |
| Nort                                               |                                                                                             |       |
| Tanca Control+W                                    |                                                                                             |       |
| Desa Control+5                                     | ▼ ↓ ↓ ↓ ↓ ↓ ↓ ↓ ↓ ↓ ↓ ↓ ↓ ↓ ↓ ↓ ↓ ↓ ↓ ↓                                                     |       |
| Desa com a versió nova                             |                                                                                             |       |
| Desa automàticament                                | •                                                                                           |       |
| Propietats del document                            |                                                                                             | -     |
| Base de dades                                      | espon 🔹 Respon a tothom 🔹 Remet 🔹 Suprimeix Seguiment 🔹 Carpeta 👻 Copia a 🔹 Xat 👻 Eines 🗨 t | Mos Ż |
| Replicació                                         |                                                                                             |       |
| Mòbil                                              | I^  ^  ∪ata ∨  Hora  Mida ▼   Assumpte ^                                                    |       |
| Missatgeria instantania                            | ,                                                                                           |       |
| Adjunta                                            |                                                                                             |       |
| Importa                                            |                                                                                             |       |
| Exporta                                            |                                                                                             |       |
| Format de pàgina                                   |                                                                                             |       |
| Visualització prèvia d'impressió                   |                                                                                             |       |
| Imprimeix Control+P                                |                                                                                             |       |
| Dreferències                                       | ·3                                                                                          |       |
| Seguretat                                          | Seguretat de l'usuari                                                                       |       |
| ciries 2                                           | Bioqueja la visualitzacio F5                                                                |       |
| Tanca totes les pestanyes de les finestres obertes | Canvia TLD                                                                                  |       |
| Desa l'estat de la finestra                        |                                                                                             |       |
| Nejeta l'estat desat de la finestra                |                                                                                             |       |
| Surt del Notes                                     |                                                                                             |       |
|                                                    |                                                                                             |       |
|                                                    |                                                                                             |       |
|                                                    |                                                                                             |       |
|                                                    |                                                                                             |       |
|                                                    |                                                                                             |       |
|                                                    |                                                                                             |       |
|                                                    |                                                                                             |       |
|                                                    |                                                                                             |       |
|                                                    |                                                                                             |       |
| Seguiment T                                        |                                                                                             | Þ     |
| el Carulli/UPC                                     | Visualització prèvia 🔺                                                                      |       |
|                                                    | A Contractions A Contractions                                                               | 1     |
|                                                    | -)(                                                                                         |       |

Figura 1. Finestra de l'eina IBM Lotus Notes 7

3.2 Un cop obert el quadre "Seguretat de l'usuari..." (figura 2) s'ha de fer clic a la pestanya "La vostra identitat" (pas 1) i a continuació a l'opció "La vostra targeta intel·ligent..." (pas 2) aquí heu de configurar el vostre lector de targeta xip per poder signar els correus mitjançant el certificat digital emmagatzemat al carnet universitari.

| 🔴 No     | Nom Cognom - Safata d'entrada - IBM Lotus Notes |                                                                                                    | đΧ    |
|----------|-------------------------------------------------|----------------------------------------------------------------------------------------------------|-------|
| Fitxer   | er Edita Visualitza Crea Accions Ajuda          |                                                                                                    |       |
|          | 🕽 🖬 🍅 📲 😤 🥵 🛛 🦧 🛍 🗋 🕹 🗍 오 주                     | ᢗᢗѶѶ҄҄ѿ ҫ҇҇ѩѿ҄ҿ ҇ѩ҄Ӎ҇҇ҲЁ                                                                               |       |
| Adre     | dreça                                           | ▼ ↓ ↓ ↓ ↓ ↓ ⊗ @ @ Q <sup>†</sup> ▼                                                                     |       |
| 1        |                                                 |                                                                                                    |       |
|          | 🚱 Benvinguts 💽 Nom Cognom - Safata d'entrada 🗙  |                                                                                                    |       |
|          | Seguretat de l'usuari                           | ? 🗙 🚽                                                                                                  | Haa + |
| <b>R</b> | per a Ús de l                                   | a targeta intel·ligent amb el Notes                                                                    | MUS < |
| 6        | Jeguietat basica 1                              |                                                                                                    |       |
| 9        | Carl La vostra identitat                        |                                                                                                    |       |
|          | Els vostres noms                                |                                                                                                    |       |
| 5        | La vostra targeta intel·ligent                  | Habilita l'inici de sessió amb la targeta intel·ligent                                                 |       |
|          | 🚰 🗄 Identitat d'altres Si utilit:               | eu una targeta intel·ligent, convé que la tingueu sempre a mà. D'aquesta manera es redueixen les       |       |
| 5        | possibi                                         | tats d'ús inadequat o robatori de la identitat del Notes i de la informació privada emmagatzemada a la |       |
| 5        | T 🗄 🗋 💝 🗉 Dades del Notes                       | ració de la targeta intel·ligent                                                                       |       |
|          | 🛛 🖻 🖗 Correu                                    |                                                                                                    |       |
| a        | · · ·                                           |                                                                                                    |       |
| <b>N</b> |                                                 |                                                                                                    |       |
| 57       | 7                                               |                                                                                                    |       |
| <b>S</b> |                                                 |                                                                                                    |       |
|          |                                                 |                                                                                                    |       |
|          |                                                 | Detalls de la configuració                                                                             |       |
|          |                                                 |                                                                                                    |       |
|          |                                                 | D'acord Tanca                                                                                          |       |
|          |                                                 |                                                                                                    |       |
|          |                                                 |                                                                                                    |       |
|          |                                                 |                                                                                                    |       |
|          | Seguiment -                                     |                                                                                                    | •     |
|          | el Carulli/UPC                                  | Visualització prévia 🔺                                                                                 |       |
|          |                                                 | ▲] (🖘 ▲) [Oficina ▲]                                                                                   | -     |

Figura 2. Opcions de seguretat

3.3 Si no existeix cap targeta intel·ligent configurada, demanarà que indiqueu l'emplaçament del fitxer per utilitzar-la. Al quadre de text *"Fitxer controlador de la targeta intel·ligent"* s'ha d'introduir la següent ruta d'arxius (pas 1) *"C:\Archivos de programa\Gemalto\Classic Client\BIN\gclib.dll"* (figura 3). I a continuació escollir "Continua..." (pas 2)

| Configuració de la targeta i                                                                                                    | ntel·ligent                                                                                                    | ? ×         |  |  |
|----------------------------------------------------------------------------------------------------|----------------------------------------------------------------------------------------------------|-------------|--|--|
| Les targetes intel·ligents i altres testimonis criptogràfics aporten seguretat addicional a l'entorn del Notes. Per a utilitzar les funcions de seguretat d'una targeta intel·ligent, necessiteu una targeta intel·ligent compatible i un lector de targetes intel·ligents connectat al sistema. |                                                                                                    |             |  |  |
| El programari del controlador de la l<br>Heu de proporcionar el nom de fitxe<br>Eltxer controlador de la targeta inte                                                                                                    | argeta intel·ligent permet que el Notes es comuniqui amb el lector de targetes inte<br>er del controlador de la targeta intel·ligent proporcionat pel fabricant.<br>Higent C:\Archivos de programa\Gemalto\Classic Client\BIN\gclib.dll | el·ligents. |  |  |
| <activclient 5.4=""></activclient>                                                                                                    | c:\winnt\system32\acpkcs211.dll                                                                                                    | ~           |  |  |
| <a-trust a-sign="" client="" v1.2.2.1=""><br/><belgian eid=""></belgian></a-trust>                                                                                                    | c:\winnt\system32\asignp11.dll<br>c:\winnt\system32\Belgium Identity Card PKCS11.dll                                                                                                    | ~           |  |  |
| <                                                                                                    |                                                                                                    | >           |  |  |
|                                                                                                    | 2 Continua. Cano                                                                                                    | cel·la      |  |  |

Figura 3. Configuració Targeta intel·ligent

3.4 Una vegada detectada, veurem la identificació de la targeta a la pantalla *"Seguretat de l'usuari"* (pas 1 de la figura 4). A continuació acceptarem les dades prement el botó *"D'acord"* (pas 2 de la figura 4).

| Seguretat de l'usuari                                                                                                    |                                                                                                    | ? ×                          |
|----------------------------------------------------------------------------------------------------|----------------------------------------------------------------------------------------------------|------------------------------|
| <ul> <li>Seguretat bàsica</li> <li>La vostra identitat</li> <li>Els vostres noms</li> <li>Els vostres certificats</li> <li>La vostra targeta intel·ligent</li> <li>Identitat d'altres</li> </ul>                                                                                                    | Os de la targeta intel·ligent amb el Notes<br>L'ús d'una targeta intel·ligent o un testimoni criptogràfic amb el Notes ofereis<br>protecció per a l'ID del Notes. Per als ID del Notes compatibles amb targetes<br>intel·ligents, cal proporcionar la targeta en iniciar la sessió i mentre s'usa el<br>Notes. En iniciar la sessió, haureu d'introduir el PIN de la targeta intel·ligen<br>testimoni crintonràfic en lloc d'una contracenva del Notes.<br>Habilta l'inici de sessió amb la targeta intel·ligent<br>Si utilizeu una targeta intel·ligent, convé que la tingueu sempre a mà. D'aquesta manera es redueixen | < més<br>3<br>t o del<br>les |
| Image: Accions d'altres         Image: Image: Accions d'altres         Image: Image: I | possibilitats d'ús inadequat o robatori de la identitat del Notes i de la informació privada emmagatzemac<br>targeta.<br>Configuracio seguretat<br>Fabricant de la targeta Gemplus<br>Número de sèrie de la 0040001E56CC036C                                                                                                    |                              |
|                                                                                                    | 1<br>Detalls de la configuració                                                                                                    | Identificació targeta        |

Figura 4. Configuració de intel·ligent finalitzada

NOTA: No s'ha d'activar la opció *"Habilita l'inici de sessió amb la targeta intel·ligent"*, sense contacta abans amb el administradors del sistema, perque podria causar el bloqueix permanent de l'access al IBM Lotus Notes.

3.5 Un cop creada la configuració de seguretat per utilitzar la targeta xip, tornarem al menu *"Fitxer"* (pas 1 de la figura 5), i en la opció *"Preferències"* (pas 2 de la figura 5), hem d'escollir *"Preferències de l'usuari"* (pas 3 de la figura 5).

| 🛑 Nom Cognom - Safata d'entrada - IBM Lotus Notes                                                                                        |                                                                                                    |
|----------------------------------------------------------------------------------------------------|----------------------------------------------------------------------------------------------------|
| (Ritxer) Edita Visualitza Crea Accions Ajuda                                                                                             |                                                                                                    |
| Nou 1<br>Tanca Control+W<br>Desa Control+S<br>Desa automàticament<br>Propietats del document                                             | Ს ଫ ଐ ଐ ଓ ಈ – എ ଲ. ାଲ୍ ♠ ୦. 🗃<br>▼    ✑ • ୦ - ⊘ ֎ ୦. ♥                                                                                                    |
| Base de dades P<br>Replicació Mòbil<br>Mòbil<br>Missatgeria instantània                                                                  | Respon a tothom      Remet      Suprimeix] Seguiment      Carpeta      Copia a      Xat      Eines      Mostra els     Accord      Accord      Ac |
| Adjunta<br>Importa<br>Exporta                                                                                                    |                                                                                                    |
| Format de pàgina<br>Visualització prèvia d'impressió<br>Imprimeix Control+P                                                              |                                                                                                    |
| Preferències<br>Seguretat 2<br>Eines                                                                                                    | Preferencies de l'usuari 3<br>Preferencies d'ubicacio<br>Auxiliar pre si aneconfiguració del client                                                                                                    |
| Tanca totes les pestanyes de les finestres obertes<br>Desa festat de la finestra<br>Neieta festat desat de la finestra<br>Surt del Notes | Preferències de la barra d'eixes<br>Preferències de la barra d'estat                                                                                                    |
| Seguiment▼ a<br>el Carull/UPC                                                                                                    | Visualització prèvia 🔺                                                                                                    |
|                                                                                                    | ▲][=> ▲][/// ▲][Oficina ▲][= ▲]                                                                                                    |

Figura 5. Ús de la signatura digital pels missatges de sortida

3.6 Un cop a la finestra de *"Preferències de l'usuari"*, s'ha de seleccionar l'opció *"General"* (pas 1 de la figura 6) dintre de la secció *"Correu"* i finalment marcar la casella de verificació *"Signa el correu que s'envii"* (pas 2 de la figura 6). D'aquesta forma activarem la signatura digital per defecte en TOTS els missatges de correu electrònic que envieu mitjançant IBM Lotus Notes 7. Fent clic al botó *"D'acord"* (pas 3 de la figura 6) l'aplicació IBM Lotus Notes 7 restarà configurada per signar digitalment els missatges de correu electrònic.

| Preferències de l'usuari    |                                 |                   |                  |                         | ? ×       |
|-----------------------------|---------------------------------|-------------------|------------------|-------------------------|-----------|
| B Opcions bàsiques          | Configuració                    |                   |                  |                         |           |
| A H Internacional           | Llibretes d'adreces locals      |                   | Editor de missa  | tges alternatiu         |           |
|                             | names.nsf                       | Navega            | Сар              | _                       |           |
| 🔁 🗉 Correu                  | Enviament                       |                   |                  |                         |           |
| General 1                   | Desa el correu que s'enviï      |                   | 🔽 Signa el co    | orreu que s'envii 2     |           |
| Internet                    | Desa sempre una còpia 🛛 💌       |                   | Xifra el cor     | reu que s'envii         |           |
| 🏈 🗉 Missatgeria instantània | 📕 Xifra la còpia desada del cor | reu que s'enviï   |                  |                         |           |
| Ports                       | Remissió                        |                   |                  |                         |           |
| Replicació                  | 🔽 Afegeix automàticament el p   | refix de remissio | ó a l'assumpte   |                         |           |
|                             | Recepció                        |                   |                  |                         |           |
|                             | Comprova si hi ha correu no     | u cada 15         | minuts           |                         |           |
|                             | Quan arribi correu nou          |                   |                  |                         |           |
|                             | Actualitza automàticament la    | i safata d'entra  | da 🥅 Mostra u    | ın missatge emergent    |           |
|                             | I Reprodueix un so Na           | vega 🔽 M          | fostra una icona | a la safata del sistema |           |
|                             |                                 |                   | 3                | D'acord                 | Cancel·la |

Figura 6. Ús de la signatura digital pels missatges de sortida

3.7 Tots els certificats de CATCert tenen informades les propietats que permeten al sistema validar de forma automàtica l'estat del certificat i els certificats revocat (no vàlids). Aquestes propietats son visibles fent doble clic sobre l'icona de la targeta gemalto (pas 1) de la barra de tasques de Windows, seleccionant l'apartat *"Contenido tarjeta"* (pas 2) i fent clic a l'icona *"Certificados"* (pas 3), tal i com es pot apreciar a la figura 7.

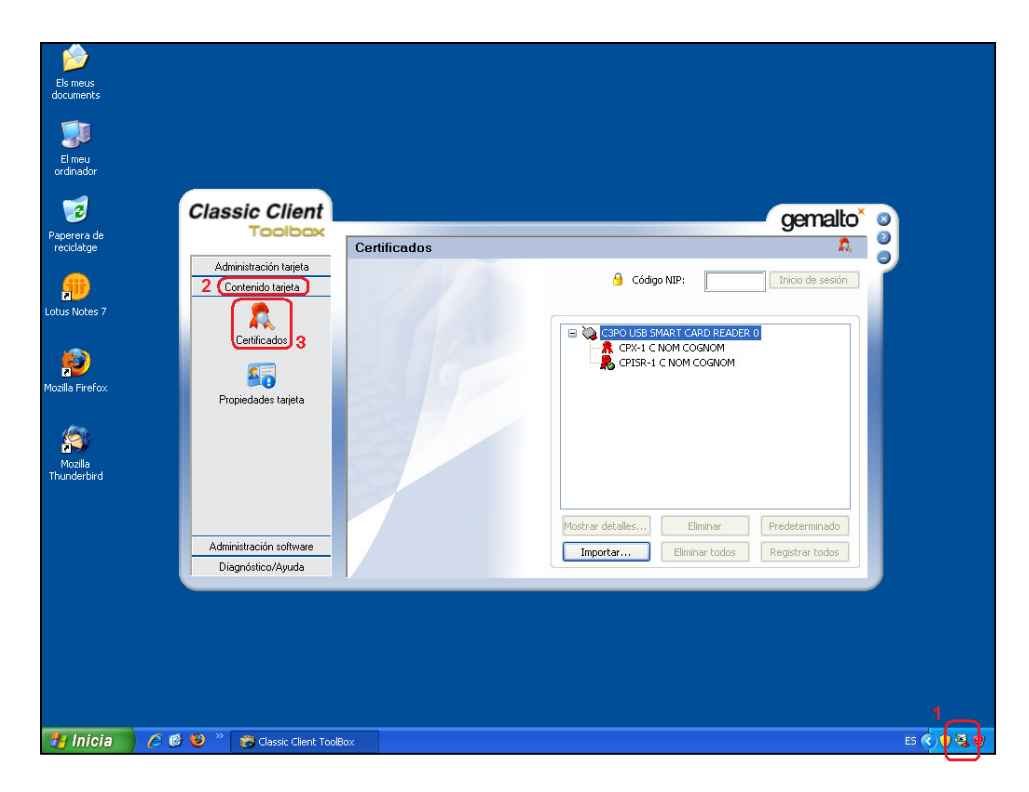

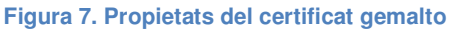

3.8 Un cop dintre de l'apartat *"Certificados"* figura 7, cal seleccionar un dels certificats (pas 1) i seleccionar l'opció *"Mostrar detalles"* (pas 2) del certificat *"CPISR-1 C NOM COGNOM"* per obrir les propietats del certificat (pas 3), tal i com es por apreciar a la figura 8.

| - <u> </u>                |                                                                                                    |              |                         |                      |            |
|---------------------------|----------------------------------------------------------------------------------------------------|--------------|-------------------------|----------------------|------------|
| Els meus<br>documents     |                                                                                                    |              |                         |                      |            |
| El meu<br>ordinador       | General Detalles Ruta de certificación                                                                                                    |              |                         |                      |            |
|                           | Información del certificado                                                                                                    |              |                         |                      |            |
| Paperera de<br>reciclatge | Este certificado está destinado a los siguientes propó:<br>•Prueba su identidad a un equipo remoto<br>•Protege los mensajes de correo electrónico | itos:        |                         | gemalto <sup>*</sup> |            |
| Lotus Notes 7             | * Más info. en declaración de entidades emisoras de certificado                                                                                   |              | Gódigo NIP:             | Inicio de sesión     |            |
| Nozila Firefox            | Enviado a: CPISR-1 C NOM COGNOM                                                                                                    |              | CPACE C NOM COGNOM      |                      |            |
|                           | Válido desde 24/10/2008 hasta 24/10/2012                                                                                                    |              |                         |                      |            |
| Thunderbird               | Instalar certificado Declaració                                                                                                    | n del emisor |                         |                      |            |
|                           |                                                                                                    | D'acord 2 Mc | strar detalles Eliminar | Predeterminado       |            |
| _                         | Administración software<br>Diagnóstico/Ayuda                                                                                                    |              | Exportar Eliminar todos | Registrar todos      |            |
|                           |                                                                                                    |              |                         |                      |            |
|                           |                                                                                                    |              |                         |                      |            |
|                           |                                                                                                    |              |                         |                      |            |
| 📇 Inicia                  | 🖉 🙋 🥹 🦈 👸 Classic Client ToolBox 👘 Certi                                                                                                    | cado         |                         |                      | ES 🔇 🜒 🍇 😻 |

Figura 8. Propietats del certificat

- 3.9 Un cop a les propietats de la signatura, cal seleccionar la fitxa *"Detalles"*, on es pot veure les propietats de:
  - "Acceso a la información de entidad emisora" (pas 1) que utilitza l'url <u>http://ocsp.catcert.net</u> (pas 2) per realitzar la verificació de l'estat del certificat, tal i com es pot apreciar a la figura 9.

| ertificado                                                                |                                                                                                    | ?                                                                                                    |
|---------------------------------------------------------------------------|----------------------------------------------------------------------------------------------------|----------------------------------------------------------------------------------------------------|
| General Deta                                                              | lles Ruta de certificación                                                                                                    |                                                                                                    |
| Mostrar: <t< td=""><td>odos&gt;</td><td>*</td></t<>                       | odos>                                                                                                    | *                                                                                                    |
| Campo                                                                     |                                                                                                    | Valor 🔥                                                                                                    |
| Tipo de c<br>Identifica<br>Identifica<br>Dasos de<br>Acceso a<br>Inoronal | ertificado Netscape<br>ador de clave de asunto<br>ador de clave de entidad emisora<br><del>l certificado</del><br>la información de entidad emisora<br>5.5.7.1.3<br>o distribusión CPI | Autenticación del clier<br>fa c4 66 ad 98 d7 c8 2<br>Id. de clave=48 9f 8d<br>[1]Directiva de certific<br>[1]Acceso a informaci<br>20 0a 20 00 06 06 04 |
| [1]Acceso a i                                                             | nformación de autoridad                                                                                                    |                                                                                                    |
| Método de<br>(1.3.6.1.5.5.<br>Nombre al<br>2 Direccio                     | e acceso=Protocolo de estado de (<br>7.48.1)<br>Fernativo:<br>ón URL=http://ocsp.catcert.net                                                                                           | certificado en línea                                                                                                    |
|                                                                           | Modificar propiedades                                                                                                    | Copiar en archivo<br>D'acord                                                                                                    |

Figura 9. Propietats del certificat.

 "Puntos de distribución CRL" (pas 1) on ens indica les direccions url <u>http://epscd.catcert.net/crl/ec-ur.crl</u> i <u>http://epscd2.catcert.net/crl/ec-ur.crl</u> (pas 2) utilitzades com a punt de descàrrega de la llista de certificats revocats, tal i com es pot apreciar a la figura 10.

| eral Detalles Ruta de certificación                                                                                                    |                                                      |
|----------------------------------------------------------------------------------------------------|------------------------------------------------------|
| strar: <todos></todos>                                                                                                    | <b>*</b>                                             |
| Tampo                                                                                                    | Valor 🔥                                              |
| Acceso a la información de entidad emisora                                                                                                    | [1]Acceso a informaci<br>20.05 20.08 06 06 04        |
| Puntos de distribución CRL                                                                                                    | [1]Punto de distribució                              |
| oso de la clave<br>Algoritmo de identificación<br>Huella digital                                                                                                    | rimia digital (60)<br>sha1<br>9d 47 45 87 8e 2e f6 i |
| )<br>                                                                                                    | <u> </u>                                             |
| Punto de distribución CRL<br>Nombre del punto de distribución:<br>Nombre complete:<br>Dirección URL=http://epscd.catcert.ne<br>Dirección URL=http://epscd2.catcert.r | et/crl/ec-ur.crl<br>het/crl/ec-ur.crl                |
|                                                                                                    |                                                      |

Figura 10. Propietats del certificat.

NOTA: Cal tenir en compte, que per que el procés de validació de l'estat del certificat es realitzi de forma correcta i poder descarregar la llista de certificats revocats, es imprescindible disposar d'accés a Internet per l'equip.

#### 4 Enviament de missatges

#### 4.1 Signats

La signatura electrònica dels correus garanteix la identitat de l'emissor, que ha rebut la validació de la seva adreça de correu electrònic mitjançant la signatura electrònica de CATCert, i, alhora, garanteix tècnicament que el contingut del missatge no ha estat alterat en trànsit per tercers.

En el cas de no haber configurat la signatura electrònica de tots el missatges de correu de sortida com a opció per defecte (veure punt 3.6 de l'apartat anterior) i voler fer us d'aquesta opció en un moment puntual, s'hauran de seguir les següents passes.

4.1.1 Un cop s'està editant un missatge nou i abans d'enviar-lo fer clic a la casella *"Signa"* tal i com es pot apreciar a la figura 11.

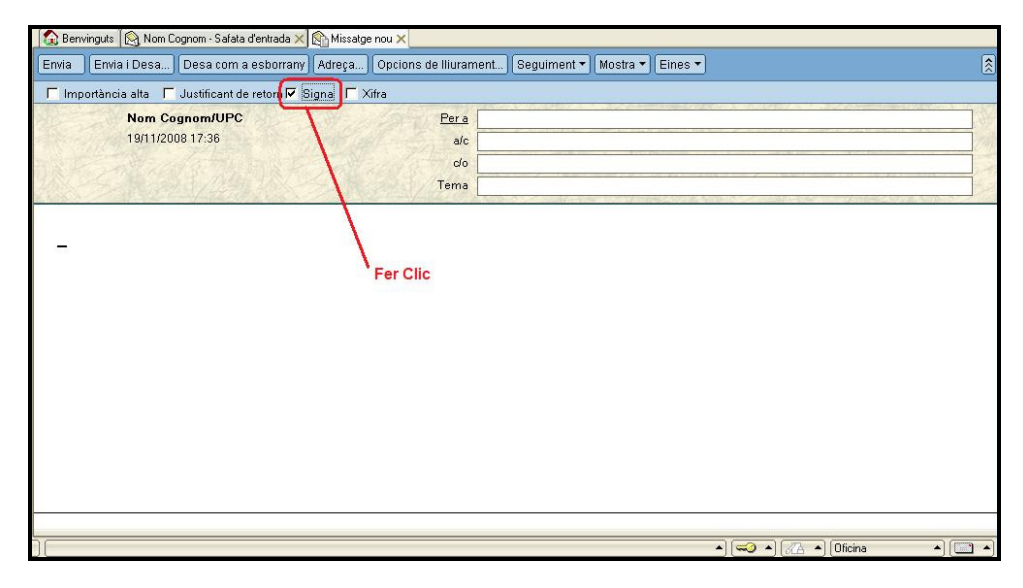

Figura 11. Activar l'enviament de correus signats

4.1.2 En el moment d'enviar el correu electrónic signat, es demanarà el número d'identificació personal del carnet universitari (NIP o PIN) en un quadre emergent (figura 12). S'ha d'introduir el numero (pas 1) i fer clic al botó "*D'acord*" (pas 2).

| Lotus Notes      | ×         |
|------------------|-----------|
| Introduïu el     | D'acord 2 |
| Targeta GemiSAFE | Cancel·la |

Figura 12. Introducció de número d'identificació personal del carnet universitari (NIP o PIN)

Si no el poseu o bé introduïu un codi incorrecte, el programa us oferirà l'opció d'enviar el missatge sense signar.

# EL NOMBRE D'INTENTS ABANS DE QUE ES BLOQUEGI LA TARGETA ÉS DE 5

NOTA: En cas de bloqueig de la targeta, podeu consultar l'apartat de Gestió de PIN i PUK <u>https://www.upc.edu/identitatdigital/certificat digital/gestio-pin-i-puk/desbloqueig targeta.pdf/view</u>

4.1.3 Un cop introduït el número d'identificació personal del carnet universitari (NIP o PIN) explicat a l'apartat anterior, es sol·licitarà escollir el certificat a utilitzar per signar aquest missatge (pas 1 de la figura 13), enviant després el correu signat una vegada fem clic al botó "D'acord" (pas 2 de la figura 13).

| Correu sortint: Configura                                                                         | ació de certificats per a                                                                            | signatura d      | l'estil d'Internet (S/MI 🤗 🗙            |
|---------------------------------------------------------------------------------------------------|----------------------------------------------------------------------------------------------------|------------------|-----------------------------------------|
| Certificat de signatura                                                                           |                                                                                                    |                  |                                         |
| Per enviar correu signat a per<br>que contingui l'adreça de con<br>Seleccioneu un certificat de s | sones que no utilitzen el Notes<br>reu electrònic d'Internet.<br>signatura per utilitzar lo per a ac | , cal que tingue | u un certificat de signatura d'Internet |
| Tipus Emès per a Q                                                                                |                                                                                                    | Emès per Q       |                                         |
| CPISR-1 C NOM CO                                                                                  | )GNOM                                                                                                | EC-UR 1          |                                         |
| r Seleccioneu element                                                                             |                                                                                                    |                  |                                         |
| Emès per a                                                                                        | CPISR-1 C NOM COGNOM                                                                                 |                  | Detalls avançats                        |
| Adreces de correu<br>representades en aquest<br>certificat                                        | NOM.COGNOM@UPC.EDU<br>NOM.COGNOM@UPC.EDU;                                                            | =Q0818003F       |                                         |
| -                                                                                                 |                                                                                                    | 2                | D'acord Cancel·la                       |

Figura 13. Sel·lecció de certificats per enviament de correu signat

NOTA: En cas de no tenir instal·lades les claus públiques de CATCert o que l'adreça de correu no correspongui a la definida al certificat, apareixerà un missatge indican que el certificat no es vàlid. Per solucionar-ho, podeu consultar l'apartat de suport a la nostra web o seguint els pasos de la nostra guia básica <u>https://www.upc.edu/identitatdigital/nou certificat digital esborrany/programari-certificat-digital/Guia Basica Instalacio.pdf/view</u>

4.1.4 RECOMANACIÓ: Incorporació com a mínim un dels textos següents a la signatura per a missatges, per facilitar la lectura al receptor del missatge, en cas de no tenir les claus públiques del CATCert instal·lades.

NOTA IMPORTANT: Si a l'hora de llegir aquest missatge l'informa que la signatura és incorrecta, si us plau, instal·li les Claus públiques de l'entitat de certificació CATCert -Certificació Aaència Catalana de que podrà trobar а la web http://www.catcert.cat/web/cat/descarrega\_claus/totes\_01.jsp. NOTA IMPORTANTE: Si al leer este mensaje le informa de que la firma es incorrecta, por favor instale las Claves Públicas de la entidad de certificación CATCert - Agència Catalana de Certificació que podrá encontrar en la dirección web http://www.catcert.cat/web/cat/descarrega claus/totes 01.jsp. **IMPORTANT:** If you get a message notifying that the signature is not correct when reading this mail, please install the Public Keys of the Certificate Authority CATCert de Agència Catalana Certificació available at the web address http://www.catcert.cat/web/cat/descarrega\_claus/totes\_01.jsp.

- 4.1.4.1 Per inserir les notes a la signatura de correu, serà necessari realitzar les següents passes.
- 4.1.4.1.1 Per configurar la signatura de correu per utilitzar-la amb l'eina Lotus Notes 7, s'ha d'obrir l'aplicació, accedir al menú *"Eines"* (pas 1) i fer clic a *"Preferències..."* (pas 2). A continuació s'obrirà el quadre *"Preferències..."* (pas 3) tal i com es pot veure a la figura 14.

| 🛞 No       | om Cognor  | n - Safata d'entra     | ada - IBM Lotu      | Notes                     |                    |                                               |                |                                                                             | <b>T</b> B           |
|------------|------------|------------------------|---------------------|---------------------------|--------------------|-----------------------------------------------|----------------|-----------------------------------------------------------------------------|----------------------|
| Fitxer     | Edita Vis  | ualitza Crea Accio     | ins Ajuda           |                           |                    |                                               |                |                                                                             |                      |
|            | ∎Ġ∙í       | <b>/ 🖙 </b> 😓 😞        | 1 B C B             | <u> </u> ] ♡ 주 주 수 🏷      | °) 🖪 🗘 🗆 9         | i); 🗠 🖷 🌢                                     |                |                                                                             |                      |
| Adre       | iça        |                        |                     |                           |                    | •                                             | (⊐ + ⊑) + 😡 (  | 34 0. +                                                                     |                      |
| 18         |            |                        | C ( )               |                           | C ( )              |                                               |                |                                                                             |                      |
| <u>м</u> Г | E Benvin   | guts ( );;;;) Nom Logn | om - Safata d'entra | da 🗙 阕 Nom Lognom         | Safata d'entrada 🗙 | ۲ <u>ــــــــــــــــــــــــــــــــــــ</u> |                |                                                                             | - <sup>1</sup>       |
| 0          | Co         | rreu 🔻                 | Missatge no         | J Respon 🔻 Respo          | in a tothom 💌 R    | emet 🕶 🛛 Sup                                  | rimeix Seguime | <del>nt · ][Carpeta · ]</del> Copia a ▼][Xat •                              | Eines 🕶 🚺 Mostra els |
|            | peranto    | in cognom              |                     | Qui ^                     | ∧ Data ∨           | Hora                                          | Mida ~ 4       | Preferències                                                                |                      |
| 3          | 3          | Safata d'entrad        | ٤ *                 | McDuff Teems              | 02/01/2009         | 14:38                                         | 2.374          | Aregeix l'emissor a la llibreta d'adrece<br>Bloqueia el correu de l'emissor |                      |
| 0          |            | Esborranys<br>En ústa  | *                   | Instituto Lean            | 07/01/2009         | 17:42                                         | 167.855        | Crea norma ràpida                                                           | oyota sufrir         |
| 61         |            | Enviais<br>Seguiment   |                     |                           |                    |                                               |                | Marca/desmarca el document com a v                                          | vençut               |
|            |            | Correu no desitjat     |                     |                           |                    |                                               |                | Fora de l'oficina<br>Paràmetres d'arxivament                                |                      |
| ~          | 1          | Paperera.              |                     |                           |                    |                                               |                | Missatge nou - Utilitzant un imprès                                         |                      |
| ~ .        | •          | visualitzacions        | 3                   |                           |                    |                                               |                | Normes de correu                                                            |                      |
| 2          |            | Preferències           |                     |                           |                    |                                               |                |                                                                             |                      |
| 6          | ÷          | Correu Cale            | ndari i tasca       | Accés i delegació         |                    |                                               |                |                                                                             | D'acord              |
| 9          |            | [control] our          |                     | locos rucio gacio j       |                    |                                               |                |                                                                             | Canaalla             |
| -          | ·          | Opcions bà:            | siques Capça        | ilera   Signatura   Se    | eguiment Marc      | atge de miss                                  | atges          |                                                                             | Canceria             |
|            |            | Configuraci            | ó de l'usuari       |                           |                    |                                               |                |                                                                             |                      |
| 0-1        |            | Aquest fitxer          | de correu perta     | v a: Nom Cognom/U         | PC                 |                                               |                | Canvia                                                                      |                      |
|            |            | (Feu servir e          | I vostre nom jeri   | irquic, per exemple, Jo   | an Domènech/Or     | ganització)                                   |                |                                                                             |                      |
|            |            |                        |                     |                           |                    |                                               |                |                                                                             |                      |
|            |            | Gestioneu le           | s vostres preferi   | ncies de seguretat del    | correu: Segur      | etat de l'usuai                               | n              |                                                                             |                      |
|            |            | Correcció o            | rtogràfica          |                           |                    |                                               |                |                                                                             |                      |
|            |            | Comprov                | a automàticam       | int la ortografia dels m  | ssatges de correi  | u abans d'env                                 | iar-los        |                                                                             |                      |
|            | Seguir     | Suprimeix/e            | limina preferènc    | ia per a la visualització | Enviats            |                                               |                |                                                                             |                      |
|            | el Carul   |                        |                     |                           |                    |                                               |                |                                                                             |                      |
|            | ) [S'ha: S | Fregunta-r             | n no sempre_*       |                           |                    |                                               |                |                                                                             |                      |
| -          | Inicio     | Supressió ti           | emporal             |                           |                    |                                               |                |                                                                             |                      |
|            |            | Temps de v             | enciment de la :    | upressió temporal en      | hores: 48          |                                               |                |                                                                             |                      |
|            |            |                        |                     |                           |                    |                                               |                |                                                                             |                      |
|            |            | Advertimer             | nt sobre missatg    | e sense tema              |                    |                                               |                |                                                                             |                      |
|            |            | 🗖 No avisi             | s si el terna s'ha  | deixat en blanc abans     | d'enviar un miss   | atge                                          |                |                                                                             |                      |
|            |            |                        |                     |                           |                    |                                               |                |                                                                             |                      |
|            |            |                        |                     |                           |                    |                                               |                |                                                                             |                      |
|            |            |                        |                     |                           |                    |                                               |                |                                                                             |                      |

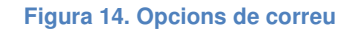

4.1.4.1.2 Un cop al quadre "Preferències...", cal fer clic a la fitxa "Signatura" (pas 1). Per poder adjuntar la signatura al correu, caldrà fer clic a la casella de verificació "Afegeix automàticament una signatura a la part final dels meus missatges de correu de sortida" (pas 2) i a continuació afegir la signatura utilitzant l'opció "Text" o "Fitxer HTML o d'imatges" tal i com es pot veure a la figura 15.

| Preferències                                                                                      | <u>?</u> × |
|---------------------------------------------------------------------------------------------------|------------|
| Correu Calendari i tasca Accés i delegació                                                        | D'acord    |
| Opcions bàsiques   Capçalera   Signatura   Seguiment   Marcatge de missatges                      | Cancel·la  |
| La vostra signatura pot ser text, una imatge o un fitxer HTML                                     |            |
| 2 🔽 Afegeix automàticament una signatura a la part final dels meus missatges de correu de sortida |            |
| Utilitza: • Text C Fitzer HTML o d'imatges                                                        |            |
| Signatura:                                                                                        |            |
|                                                                                                   |            |
|                                                                                                   |            |
|                                                                                                   |            |
|                                                                                                   |            |
|                                                                                                   |            |
|                                                                                                   |            |
|                                                                                                   |            |
|                                                                                                   |            |
|                                                                                                   |            |
|                                                                                                   |            |
|                                                                                                   |            |

Figura 15. Opcions de format de correu

*4.1.4.1.3* Per finalitzar aquest procés, cal inserir la signatura recomanada a l'apartat 4.1.4 al quadre *"Signatura:"* (pas 1) utilitzant l'opció *"Text"* i seleccionar *"D'acord"* (pas 2) per que els canvis es dugin a terme tal i com es pot apreciar a la figura 16.

| Preferències                                                                                                    | ? ×       |
|----------------------------------------------------------------------------------------------------|-----------|
| Correu Calendari i tasca Accés i delegació                                                                                        | 2 D'acord |
| Opcions bàsiques   Capçalera   Signatura   Seguiment   Marcatge de missatges                                                      | Cancel·la |
| La vostra signatura pot ser text, una imatge o un fitxer HTML                                                                     |           |
| V Afegeix automàticament una signatura a la part final dels meus missatges de correu de sontida                                   |           |
| Utilitza: © Text C Fitzer HTML o d'imatges                                                                                        |           |
| NOTA IMPORTANT: Si a l'hora de llegir ac<br>NOTA IMPORTANTE: Si a l'alee este mensaje<br>IMPORTANT: If you get a message notifyir |           |
|                                                                                                    |           |
|                                                                                                    |           |
|                                                                                                    |           |
|                                                                                                    |           |
|                                                                                                    |           |

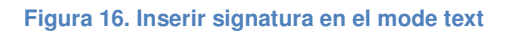

4.1.4.1.4 Per poder definir la signatura de correu utilitzant l'opció *"Fitxer HTML o d'imatges"*, cal seleccionar l'opció *"Fitxer HTML o d'imatge"* (pas 1 de la figura 17) i fer clic al botó *"Navega..."* (pas 2 de la figura 17) on es podrà seleccionar el fitxer HTML o l'imatge que té com a contingut la signatura recomanada a l'apartat 4.1.4.

| Preferències                                                                                                    | ? ×       |
|----------------------------------------------------------------------------------------------------|-----------|
| Correu   Calendari i tasca   Accés i delegació                                                                                                    | D'acord   |
| Opcions bàsiques   Capçalera   Signatura   Seguiment   Marcatge de missatges                                                                                                    | Cancel·la |
| La vostra signatura pot ser text, una imatge o un fitxer HTML                                                                                                    |           |
| ✓ Afegeix automàticament una signatura a la part final dels meus missatges de correu de sortida<br>Utilitze: C Text 1 C Fitcer HTML o d'imatges<br>Fitcer. 2 Ubicació on s'ha guardat l'arxiu |           |

Figura 17. Inserir signatura en el mode fitxer HTML o d'imatges

NOTA: Abans de poder inserir la signatura tal i com s'especifica a l'apartat anterior, es necessari copiar el text recomanat a l'apartat 4.1.4 en format HTML o copiar-lo com una imatge i desar-ho en el vostre equip.

#### 4.2 Xifrats

Un missatge xifrat amb la clau pública d'un receptor no pot ser desxifrat per ningú tret del receptor que posseeix la clau privada corresponent. Això s'utilitza per assegurar la confidencialitat.

La opció per defecte es l'enviament de tots el missatges de correu sense xifrar. Si es vol fer us de l'enviament de correu xifrat s'han de seguir les següent passes.

4.2.1 Un cop s'està editant un missatge nou i abans d'enviar-lo fer clic a la casella de verificació *"Xifra"* tal i com es pot apreciar a la figura 18.

| 10000 |
|-------|
| 8     |
|       |
|       |
| 19    |
|       |
|       |
|       |
|       |
|       |
|       |
|       |
|       |
|       |
|       |
|       |
|       |
|       |
|       |

Figura 18. Activar l'enviament de correus xifrats

4.2.2 Al prémer el botó *"Envia"* i s'enviarà el correu xifrat. En cas de no disposar de la clau pública del destinatari per xifrar el missatge apareixerà el cuadre de diàleg de la figura 19.

| rror de xifratge del correu                                                                                         | ?                                                         |
|----------------------------------------------------------------------------------------------------|-----------------------------------------------------------|
| Si opteu per continuar amb l'enviament, els<br>destinataris següents rebran una còpia del<br>missatge sense xifrar: | Envia-ho<br><u>C</u> ancel·la l'enviament                 |
| nom.cognom@domini.cat                                                                                               |                                                           |
| <br>El xifratge del correu ha fallat per a aquest destin<br>No s'ha pogut trobar el certificat d'Internet d'aqui    | atari perquè:<br>est destinatari al directori. N          |
| s'ha enviat cap entrada amb una adreça d'Intern<br>una de coincident que no contenia cap certifical                 | et coincident o se n'ha trob<br>: d'Internet utiltizable. |

Figura 19. Problemes de xifratge

Per solucionar aquesta situació s'ha d'obtenir la clau pública del certificat que utilitza el destinatari en el seu correu.

## NOTA: Si l'usuari pertany a la mateixa organització la clau pública estarà emmagatzemada al servidor i no caldrà realitzar aquest procés.

Per fer-ho, serà necessari que rebem un correu signat del destinatari al que volem enviar el correu xifrat. Un cop rebem aquest correu signat, caldrà seleccionar-lo i fer clic dret sobre el missatge. A continuació seleccionar la opció *"Afegeix l'emissor a la llibreta d'adreces…"* del menú contextual. D'aquesta manera, el client de correu Lotus Notes 7 tindrà disponible de forma automàtica la clau pública del certificat per utilitzar-la en el enviament de correu xifrat a aquest destinatari.

#### 5 <u>Recepció de missatges</u>

#### 5.1 Signats

En el cas de rebre missatges signats digitalment, es poden reconèixer per la icona que surt a sota a la dreta del correu electrònic rebut (figura 20).

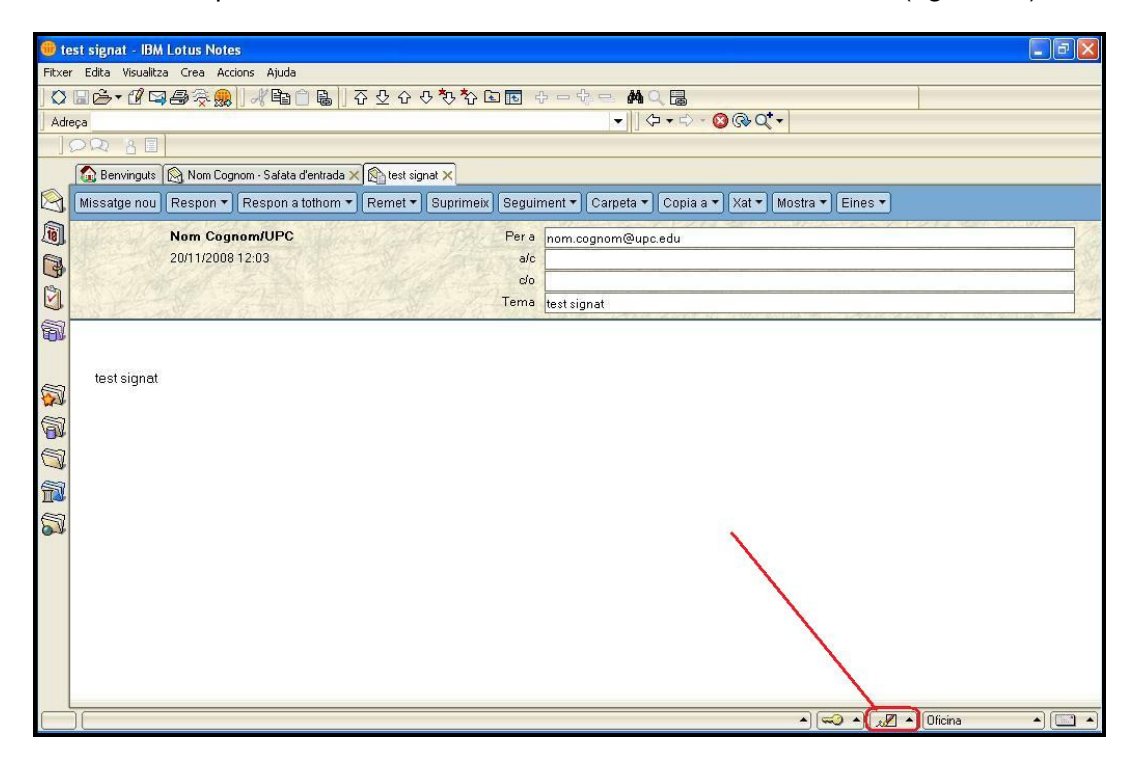

Figura 20. Recepció de correu electrònic signat

En fer doble clic sobre el nou missatge rebut, podem trobar-nos en dos situacions.

5.1.1 Recepció de missatges signats amb les claus públiques de l'emissor instal·lades.

Si no hi ha cap tipus de conflicte amb les claus publiques de l'emissor o el certificat utilitzat per signat el correu rebut, es podrà obrir el missatge rebut sense cap missatge per part del client de correu Notes.

5.1.2 Recepció de missatges signats amb les claus públiques de NO l'emissor instal·lades.

Quan intentem llegir un missatge electrònic signat digitalment i no tenim instal·lades les claus públiques de l'entitat emissora de certificats del certificat utilitzat pel remitent del correu signat, apareix el quadre *"Signatura electrònica: no vàlida"* de la figura 21.

En obrir el nou missatge rebut, ens dona la opció de generar un certificat encreuat que validi l'usuari que ens a enviat el correu signat. D'aquest forma restarà emmagatzemat a la llibreta d'adreces i es podrà utilitzar mes endavant per envia correus xifrats (pas 1 de la figura 21).

| Certificador                          | Nom Cognom/LIPC                                                |
|---------------------------------------|----------------------------------------------------------------|
| Servidor                              | Local                                                          |
| Nom del subjecte:                     | CN=CPISR-1 C NOM COGNOM/XX=11111111A/TIT                       |
| Noms alternatius del su               | ubjecte                                                        |
|                                       |                                                                |
| Empremta digital                      | 43FB 78F6 F4D8 8453 50B4 D97E B8D0 4C20                        |
| Empremta digital<br>Data de venciment | 43FB 78F6 F4D8 8453 50B4 D97E B8D0 4C20<br>18/11/2018 12:16:44 |

Figura 21. Emetre certificat encreuat

En cas de que vulguem veure les propietats de la signatura del correu electrònic rebut, s'ha d'accedir al menú *"Fitxer"* (pas 1), fer clic a *"Seguretat"* (pas 2) i seleccionar del menú contextual l'opció *"Seguretat de l'usuari..."* (pas 3) tal i com es pot veure a la figura 22.

| 🛑 Nom Cognom - Safata d'entrada - IBM Lotus Notes  |                                                                                     |
|----------------------------------------------------|-------------------------------------------------------------------------------------|
| Fitxer Edita Visualitza Crea Accions Ajuda         |                                                                                     |
| Nou 1                                              | ' ራ ራ 🏷 🏠 🖶 🗕 🖶 🖷 🏟 🔍 🗮                                                             |
| Tanca Control+W                                    | ▼ ↓ ↓ ↓ ↓ ↓ ⊗ @ Q <sup>4</sup> ▼                                                    |
| Desa Control+S                                     |                                                                                     |
| Desa com a versio nova                             |                                                                                     |
| Desa automaticament                                |                                                                                     |
| Propietats del document                            |                                                                                     |
| Base de dades                                      | 🕐 💌 Respon a tothom 🔻 Remet 👻 Suprimeix Seguiment 👻 Carpeta 👻 Copia a 👻 Xat 👻 Eines |
| Replicacio                                         | A Data Y Hora Mida Y Assumpte A                                                     |
| Micratovia instantinia                             | 2001/2000 10:00 12:00 complete                                                      |
|                                                    | - 23/01/2009 19:00 12:833 correu signat                                             |
| Adjunta                                            |                                                                                     |
| Importa                                            | r 23/01/2009 19:00 14.158 RE: test                                                  |
| Exporta                                            |                                                                                     |
| Format de pàgina                                   |                                                                                     |
| Visualització prèvia d'impressió                   | r 23/01/2009 19:00 12.898 Correu signat                                             |
| Imprimeix Control+P                                |                                                                                     |
| Preferències 2                                     | 3 10 707                                                                            |
| Seguretat >                                        | Seguretat de l'usuari                                                               |
| Eines +                                            | Bloqueja la visualització F5                                                        |
| Tanca totes les pestanyes de les finestres obertes | Canvia IID 12.944 Correu signat                                                     |
| Desa l'estat de la finestra                        |                                                                                     |
| Nejeta l'estat desat de la finestra                |                                                                                     |
| Surt del Notes                                     |                                                                                     |
|                                                    |                                                                                     |
| G-2                                                |                                                                                     |
|                                                    |                                                                                     |
|                                                    |                                                                                     |
|                                                    |                                                                                     |
|                                                    |                                                                                     |
|                                                    |                                                                                     |
| Sequiment*                                         |                                                                                     |
| el Canullid IPC                                    | Visualització pràvia 🔺                                                              |
|                                                    |                                                                                     |
|                                                    | I ( ) ( ) ( ) ( ) ( ) ( ) ( ) ( ) ( ) (                                             |
| 🛃 Inicia 👘 🤌 🐼 🕲 🐣 📵 IBM Lotus Notes               | 🔲 Nom Cognom - Safat ES 💎                                                           |

Figura 22. Visualitzar les propietats de la signatura digital

Al fer clic, s'obrirà el quadre de diàleg *"Seguretat de l'usuari"*. S'ha de seleccionar l'opció del panell esquerre *"Identitat d'altres"* (pas 1) i a continuació *"Persones, Serveis"* (pas 2). Seleccionant la opció *"Mostrar tots els que hi hagi a la llibreta d'adreces"* (pas 3), fent clic a un certificat (pas 4) i a continuació al botó *"Detalls sobre la confiança"* (pas 5) podrem visualitzar les propietats de la signatura digital. Tal i com es pot veure a la figura 23.

| Seguretat de l'usuari                                                                  |                                                                                                    | ? ×   |
|----------------------------------------------------------------------------------------|----------------------------------------------------------------------------------------------------|-------|
| Seguretat bàsica                                                                       | Identitat de persones i serveis<br>Les persones i els serveis s'identifiquen miljançant certificats. Podeu decidir en quins certificats podeu confiar com<br>a identificació correcta i eliminar la confiança de qualsevol certificat sosphós.<br>Els certificats voltizen per a protegir les comunicacions: per exemple, necessitareu els certificats d'altres persones<br>per a enviar-los correu xifrat o per a protegir les commexions amb els serveis. |       |
| Persones, Serveis<br>Entitats<br>B ⊕ Accions d'altres<br>C ⊕ Dades del Notes<br>Correu | Cerca el nom al directori<br>i a la libreta d'adreces Certificats La columna Confiança mostra si es confia en el certificat o no. És<br>possible que l'administrador hagi pres la decisió en nom vostre.                                                                                                    |       |
|                                                                                        | Confiança Certificat emès a nom de 4 Limitacions ><br>No s'ha trobat el certificat de xiñatge de correu.                                                                                                    |       |
|                                                                                        | Literats der certricat         Literats sorre la conjunça         Suprimeix el certricat         Upcont avançades           5         D'acord                                                                                                    | Tanca |

Figura 23. Visualitzar les propietats de la signatura digital.

#### 5.2 Xifrats

En el cas de rebre correus xifrats, es poden reconèixer per la icona sur que surt a sota a la dreta del correu electrònic rebut (figura 24).

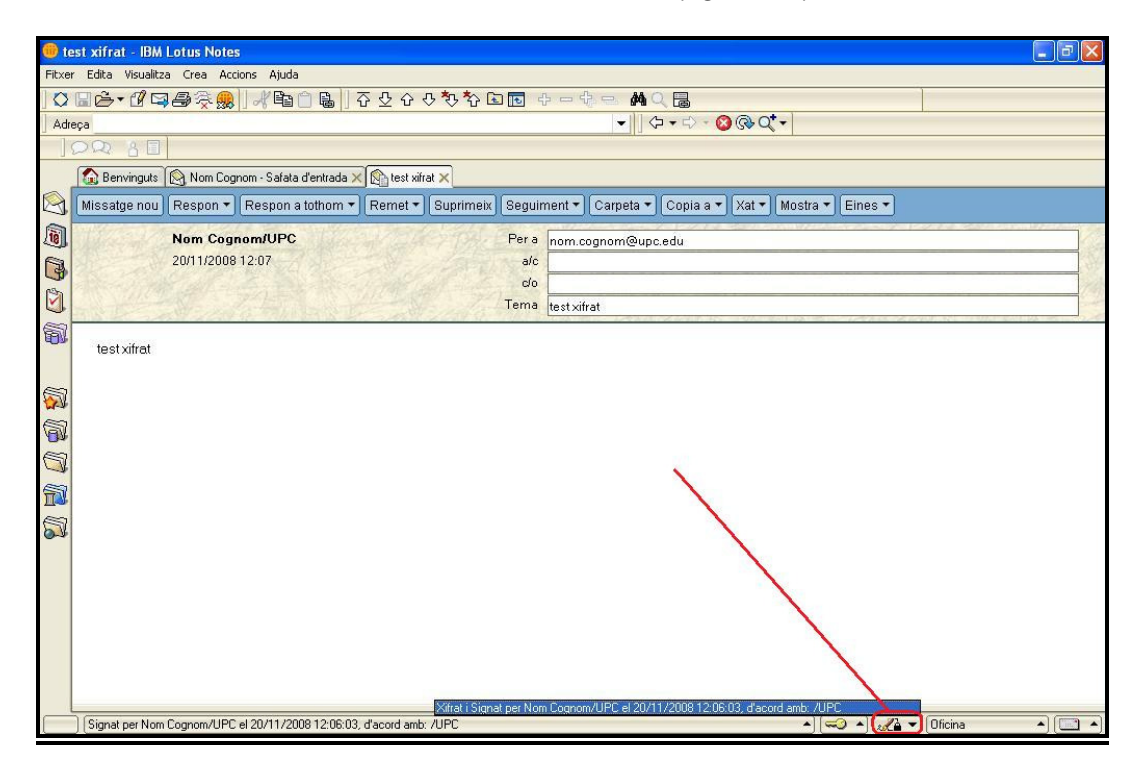

Figura 24. Recepció de missatge xifrat.

Si nosaltres som la persona a la que anava destinat aquest correu, en fer doble clic, es podrà obrir i llegir sense cap problema (figura 24).

#### 6 <u>Referències</u>

- Informació sobre què és un certificat <u>http://www.catcert.cat/web/cat/0\_0\_quees.jsp</u>
- Preguntes freqüents sobre el funcionament dels certificats <u>http://www.catcert.cat/web/cat/0 0 1 preguntes.jsp</u>
- Web de l' Identitat digital UPC

https://www.upc.edu/identitatdigital/

 Espai de preguntes i respostes més freqüents de l' Identitat digital UPC <u>https://www.upc.edu/identitatdigital/altres</u>